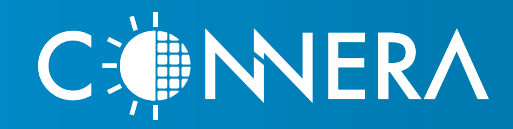

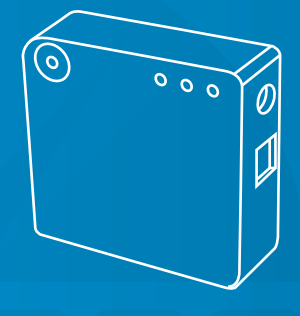

## MICROFORTE

GUIA PARA CONECTAR EL MFLINKBOX-14 AL INTERNET

### GUIA PARA CONECTAR EL MFLINKBOX-14 AL INTERNET

¡Gracias por adquirir nuestro sistema de comunicación MF-LINKBOX-14!

Con este dispositivo podemos transferir los datos de generación de nuestra instalación al portal de monitoreo CONNERA - MICROFORTE.

Con esta guía, conectaremos al internet nuestro MF-LINKBOX-14 en unos cuantos pasos.

Existen 2 maneras de hacer esta conexión al internet, mediante un cable ETHERNET o WiFi.

#### 1.- Conexión al internet mediante cable Ethernet

Solo basta con conectar el cable Ethernet al MF-LINKBOX-14 de nuestro modem para establecer una conexión al internet.

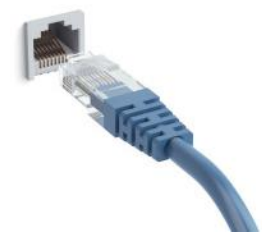

El 3er LED debe de encender en verde cuando el MF-LINKBOX-14 esta conectado al internet.

¡Listo! Ya estamos conectados al internet por medio del cable Ethernet.

#### 2.- Conexión al internet mediante Wi-Fi

Para establecer una conexión Wi-Fi entre nuestro router y el MF-LINKBOX14 debemos seguir los siguientes pasos:

Paso 1: Debemos de buscar la dirección IP del MF-LINKBOX14, esto es muy facil, debemos de descargar un programa de la red del siguiente link:

https://www.advanced-ip-scanner.com/es/

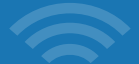

Una vez que se haya descargado el programa, debemos de instalarlo en nuestra PC ó Laptop.

Abrimos el programa debe de verse de la siguiente manera:

|                                            | Advanced IP So  | canner                      | — t           | <b>×</b> |
|--------------------------------------------|-----------------|-----------------------------|---------------|----------|
| rchivo Operaciones Configuración Vista Ayr | uda<br>         |                             |               |          |
| 72.19.0.1 - 172.19.1.254                   | Ejemplo: 192.16 | i8.0.1-100, 192.168.0.200 👻 | Buscar        | ب م      |
| ista de resultados Favoritos               |                 |                             |               |          |
| Estado Nombre                              | IP 📍            | Fabricante                  | Dirección MAC |          |
|                                            |                 |                             |               |          |
|                                            |                 |                             |               |          |
| :<br>                                      |                 |                             |               | >        |

NOTA: Para que el programa detecta la dirección IP del MF-LINKBOX14 debe de estar conectada a la red Wi-Fi que queremos conectarnos

Despues de abrir el programa y estar en la pantalla de arriba, debemos de dar un clic en explorar:

|                                   | Advanced IP Scanner                                     |
|-----------------------------------|---------------------------------------------------------|
| Archivo Operaciones Configuración | Vista Ayuda                                             |
| Explorar                          |                                                         |
| 172.19.0.1 - 172.15.254           | <i>Ejemplo: 192.168.0.1-100, 192.168.0.200</i> ♥ Buscar |
| Lista de resultados Favoritos     |                                                         |

Se deben de desplegar todas las direcciones IP que estan disponibles para ser conectadas a nuestra Wi-Fi

En cuanto aparezcan todas, debemos de buscar una nombrada de la siguiente manera:

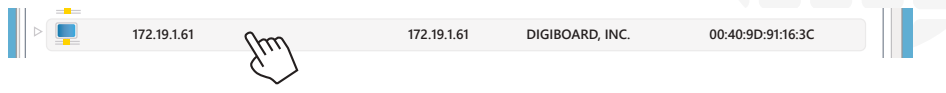

Cuando la hayamos localizado, debemos de apuntar la dirección IP que en para este ejemplo es: 172.19.1.61

El siguiente paso es abrir nuestro explorador de internet (explorer, chrome, etc..) y debemos colocar la dirección IP del MF-LINKBOX14 en la barra de direcciones o URL de la siguiente manera:

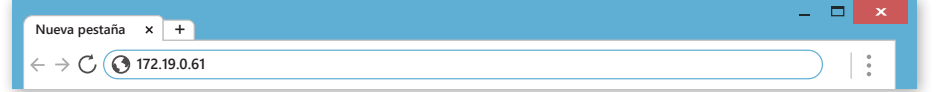

Debemos de dar un Enter despues de haber ingresa la dirección, es como si quisieramos visitar esta página.

Debemos de entrar en la siguiente pagina:

| Nueva pestaña x +                                                                                                    |                                                                                                    | <b>- -</b>                                                                                                    |  |
|----------------------------------------------------------------------------------------------------|----------------------------------------------------------------------------------------------------|----------------------------------------------------------------------------------------------------|--|
| $\leftrightarrow$ $\rightarrow$ $\bigcirc$ () 172.19.0.61                                                                                                    |                                                                                                    |                                                                                                    |  |
| Dicit                                                                                                    | Device Configuration                                                                                                    | and Management                                                                                                    |  |
|                                                                                                    | XBee Gateway Wi-fi                                                                                                    |                                                                                                    |  |
| Home                                                                                                    | Device Information                                                                                                    |                                                                                                    |  |
| Configuration<br>Ethernet Network                                                                                                    | Current System Status                                                                                                    |                                                                                                    |  |
| Wireless Network<br>Python<br>Network Services<br>Time<br>Device cloud Connectivity<br>XBee Network<br>GPS Static Position<br>Administation<br>File Management<br>Certificate Management<br>Backup/Restore<br>Firmware Update<br>System Log<br>Legal Notices<br>Reboot | Model:<br>Product ID:<br>Firmware Version:<br>Device ID:<br>Host Name:<br>Data and Time:<br>Up Time:<br>Up Time:<br>Ethernet IMAC Address:<br>Wi-Fi AP MAC Address:<br>Wi-Fi AP MAC Address:<br>DNS Servers:<br>Time Servers: | XBee Gateway Wi-Fi<br>0x8046<br>3.2.22.3 xbgw relese gw-3.2.22.3 01//18/2016 17:47:13 CTS<br>000000000-00000000-00409dff.ff91163c<br>xbgw<br>Fri Sep 14 18:15:33 CDT 2018<br>1 hour 51 minutes 20 seconds<br>00:40:9d:91:16:3c<br>172.19.161<br>00:40:9d:91:16:3d<br>02:40:9d:91:96:3d<br>8.8.8.8, 8.8.4, 8.8.8<br>time.deviceCoud.com, 1.idji.pool.ntp.org,<br>201.163.230.235, 201.163.230.235 |  |
|                                                                                                    | CPU Utilization:<br>Total Memory:                                                                                                    | 20%<br>62000 KB                                                                                                    |  |
|                                                                                                    | Used Memory:<br>Free Memory:                                                                                                    | 38392 KB<br>23608 KB                                                                                                    |  |
|                                                                                                    |                                                                                                    |                                                                                                    |  |

¡En hora buena! Ahora estamos ya en el software del MF-LINKBOX14 y ahora ya podremos establecer la conexión al Wi-Fi

El siguiente paso es ir a la parte de CONFIGURATION (CONFIGURACIÓN) en la opción de WIRELESS NETWORK (CONEXIÓN INALAMBRICA) debemos de dar un clic.

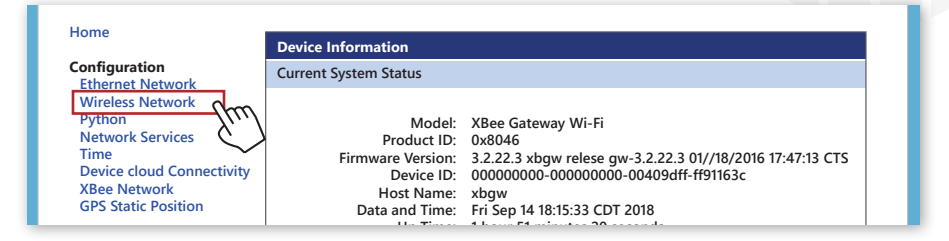

Dentro de esta opción de WIRELESS NETWORK debe de aparecer la siguiente pantalla:

| Nueva pestaña × +                                                                                            |                                                                                                    | × |
|----------------------------------------------------------------------------------------------------|----------------------------------------------------------------------------------------------------|---|
| $\leftrightarrow$ $\rightarrow$ $\bigcirc$ $\bigcirc$ 172.19.0.61                                            |                                                                                                    | : |
| Digi                                                                                                    | Device Configuration and Management<br>XBee Gateway Wi-fi                                                                                                    | ^ |
| Home                                                                                                    | Wireless Network Configuration                                                                                                    |   |
| Configuration<br>Ethernet Network                                                                            | Current IP Parameters                                                                                                    |   |
| Wireless Network<br>Python<br>Network Services<br>Time<br>Device cloud Connectivity                          | Automatic address assignment via DHCP is enabled.<br>IP Address: 0.0.0.<br>Subnet Mask: 0.0.0.<br>Default Gateway: 0.0.0.                                                                 |   |
| XBee Network<br>GPS Static Position                                                                          | Interface Configuration                                                                                                    |   |
| Administation<br>File Management<br>Certificate Managemet<br>Backup/Restore<br>Firmware Update<br>System Log | Enable this network interface  Run Wizard Use the Wireless Wizard for the security configuration of this network interface.  Stored IP Con  Obtain an IP address automatically using DHCP |   |
| Legal Notices<br>Reboot                                                                                      | Use the following IP address:                                                                                                    |   |
|                                                                                                    | IP Address: 0.0.0<br>Subnet Mask: 0.0.0<br>Deafult Gateway: 0.0.0                                                                                                    |   |
|                                                                                                    | Host Name Configuration                                                                                                    |   |
|                                                                                                    | Host Name: xbgw                                                                                                    |   |
|                                                                                                    | Domain Name Service Configuration                                                                                                    |   |
|                                                                                                    | Primary DNS:         8.8.8.8           Secondary DNS:         0.0.0.0                                                                                                    | ~ |
|                                                                                                    |                                                                                                    | 4 |

Ya en esta pagina debemos de dar un clic en la parte donde dice RUN WIZARD

Despues de darle clic en el boton de RUN WIZARD, nos debe de mandar a la siguiente pantalla:

| Dia                                                                                                    | Device Configuration and Manage                                                                | ement                                             |
|----------------------------------------------------------------------------------------------------|------------------------------------------------------------------------------------------------|---------------------------------------------------|
|                                                                                                    | XBee Gateway Wi-fi                                                                             |                                                   |
| Wireless Netwo                                                                                                    | k Configuration Wizard                                                                         |                                                   |
|                                                                                                    | 5                                                                                              |                                                   |
| Step 1: Choose from t                                                                                                    | he list, or enter a Network SSID below:                                                        |                                                   |
| CONNERA 0B04791A                                                                                                    | [-60 dBm ]                                                                                     | ^                                                 |
| CONNERA C666C150                                                                                                    | [ -81 dBm ]<br>[ -64 dBm ]                                                                     |                                                   |
| TINE TINT LOGITO 22                                                                                                    |                                                                                                |                                                   |
| INFINITOMIOIS.2<br>INGENIERIA                                                                                                    | -52 dBm ]                                                                                      |                                                   |
| INGENIERIA<br>INVERSORES                                                                                                    | [ -52 dBm ]<br>[ -89 dBm ]                                                                     | ~                                                 |
| INFINITORIOUS.2<br>INGENIERIA<br>INVERSORES<br>Network SSID:                                                                                                    | [ -52 dBm ]<br>[ -89 dBm ]                                                                     | ~                                                 |
| INFINITORIES:2<br>INGENIERIA<br>INVERSORES<br>Network SSID:                                                                                                    | [ -52 dBm ]<br>[ -89 dBm ]<br>"Refresh" to scan for Network SSIDs, or "Cancel" to end the wizz | ard and return to the Network Configuration page. |
| INFINITION CONTINUES OF CONTINUES OF CONTINU | [ -52 dBm ]<br>[ -89 dBm ]<br>"Refresh" to scan for Network SSIDs, or "Cancel" to end the wizz | ard and return to the Network Configuration page. |
| INFENTION CONTRACT OF CONTRACT OF CONTRACT.                                                                                                    | [ -52 dBm ]<br>[ -89 dBm ]<br>"Refresh" to scan for Network SSIDs, or "Cancel" to end the wizz | ard and return to the Network Configuration page. |

Una vez en esta pantalla debemos de dar clic en el nombre de nuestra red Wi-Fi y despues en el boton CONTINUE

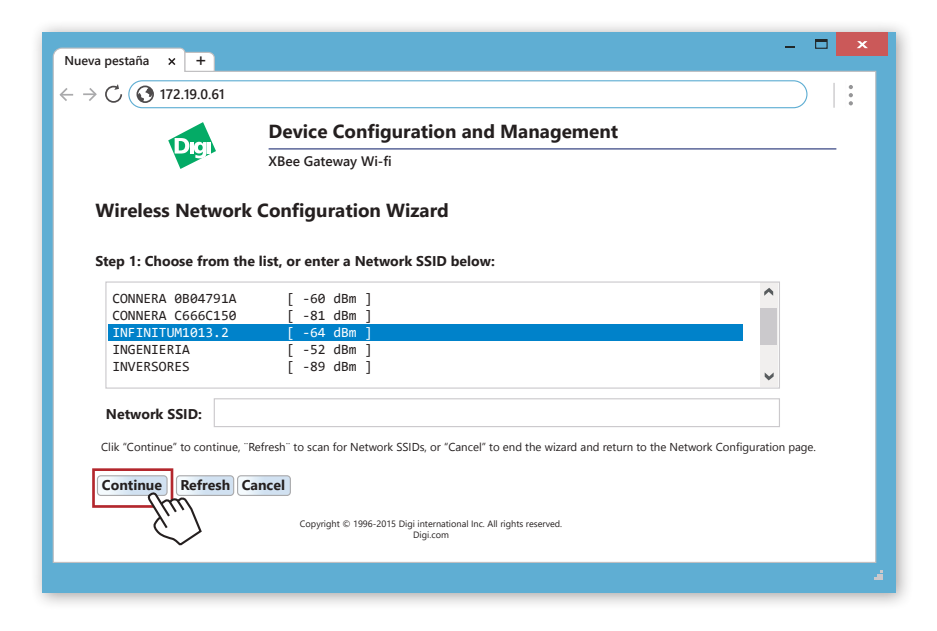

Despues de dar clic en el nombre de nuestra Wi-Fi aparecera la siguiente pantalla

| Nueva pestaña x +                                         |                                                                                      | ×    |
|-----------------------------------------------------------|--------------------------------------------------------------------------------------|------|
| $\leftrightarrow$ $\rightarrow$ $\bigcirc$ () 172.19.0.61 |                                                                                      | :    |
|                                                           | Device Configuration and Management                                                  |      |
| <b>U</b> gh                                               | XBee Gateway Wi-fi                                                                   |      |
| Wireless Netwo                                            | rk Configuration Wizard                                                              |      |
|                                                           | 5                                                                                    |      |
| Step 2: Select Securit                                    | y Mode and enter associated parameters:                                              |      |
| Security Mode:                                            | WPA/WPA2 Personal V                                                                  |      |
| WAP Shared Key:                                           |                                                                                      |      |
| Confirm Key:                                              |                                                                                      |      |
|                                                           |                                                                                      |      |
| Click "Finish" to continue of                             | or "Cancel" to end the wizard and return to the Wireless Network Configuration page. |      |
| Finish Cancel                                             |                                                                                      |      |
|                                                           | Convright © 1996-2015 Digi international Inc. All rights reserved                    |      |
|                                                           | Digi.com                                                                             |      |
|                                                           |                                                                                      | - 21 |

Aquí debemos de escoger la opción WPA/WPA2 Personal

Y en la parte de Shared Key y Confirm Key, debemos de poner la contraseña de nuestra Wi-Fi.

Despues de hacer esto debemos de dar un clic en FINISH.

¡En hora buena! Hemos establecido la conexión a internet mediante nuestra red Wi-Fi

NOTA: La maxima distancia que puede existir entre el router Wi-Fi y el MF-LINKBOX14 debe de ser de 10 metros. Si se pasa de esta distancia la comunicación se perdera.

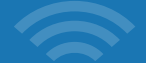

#